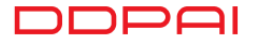

# МПРО РГО Посібник користувача

## 1 ТЕХНІЧНІ ХАРАКТЕРИСТИКИ

- Найменування виробу: Панорамна камера
- Модель виробу: mini Pro
- Вхідна потужність: 5В 1А

# 2 КОМПЛЕКТАЦІЯ

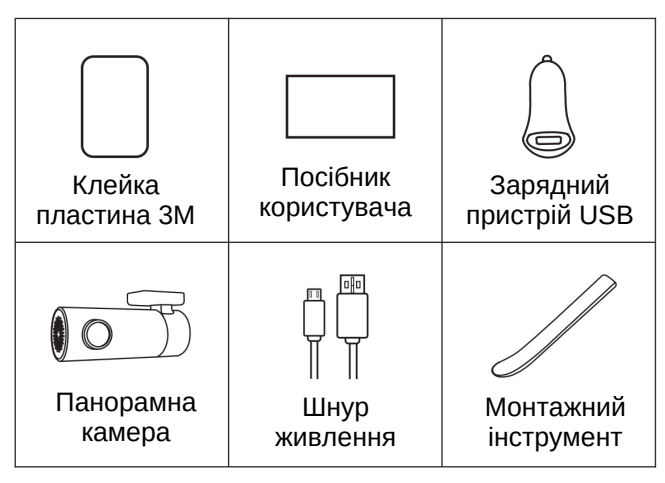

### 3 ОГЛЯД ВИРОБУ

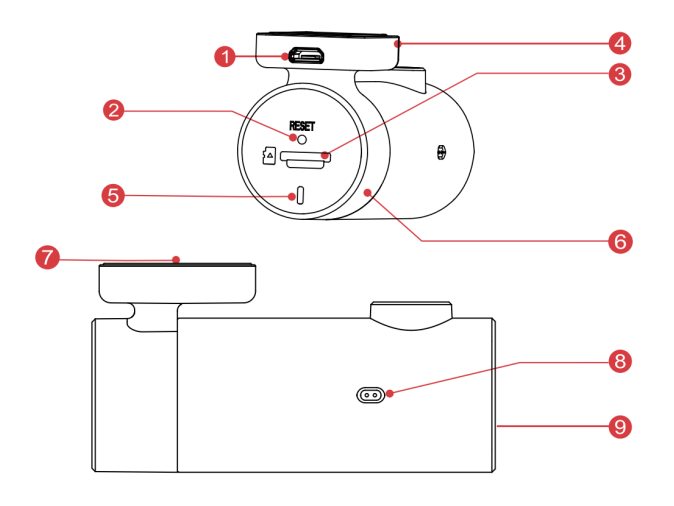

| 1 Роз'єм Micro-USB           | <b>6</b> Вісь обертання |
|------------------------------|-------------------------|
| <b>2</b> Кнопка скидання     | 7 Клейка пластина ЗМ    |
| <b>3</b> Гніздо для SD-карти | <b>8</b> Мікрофон       |
| 4 Монтажний кронштейн        | <b>9</b> Динамік        |
| 5 Світлодіодний індикатор    |                         |

# 4 СВІТЛОДІОДНІ ІНДИКАТОРИ

| Стан системи                       | Індикатор                            |
|------------------------------------|--------------------------------------|
| Стан увімкнення живлення           | Постійно горить синій<br>індикатор   |
| Нормальний запис відео             | Синій індикатор пульсує              |
| Контроль поставлення на<br>стоянку | Червоний індикатор<br>пульсує        |
| Ненормальне зберігання             | Пурпурний індикатор<br>швидко блимає |
| під час оновлення                  | Фіолетове світло завжди<br>горить    |

### 5 УСТАНОВКА

- 1. Очистіть зону на лобовому склі, де буде встановлений відеореєстратор. Це необхідно для більш щільного приклеювання.
- 2. Зніміть захисну плівку ззаду кронштейна. Встановіть клейкою стороною на лобове скло так, щоб забезпечити вільний огляд дороги, але не загороджувати його для водія. Див. мал. нижче.

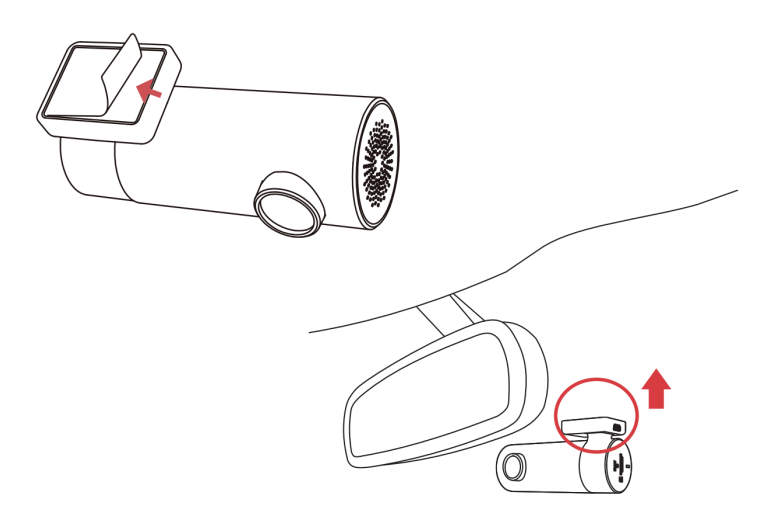

3. Використовуючи монтажний інструмент, підніміть кромки лобового скла / молдинга і заправте шнур живлення. Підключіть відеореєстратор до автомобільного зарядного пристрою (підключеного до гнізда прикурювача) та шнура живлення.

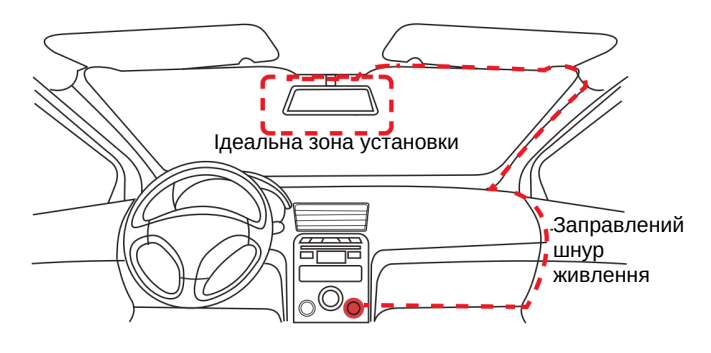

- 4. Після установки запустіть двигун, прозвучить сигнал. Панорамна камера включиться і почне запис. У той же час в нормальному режимі буде повільно блимати світлодіодний індикатор.
- 5. Відрегулюйте кут об'єктива, повертаючи відеореєстратор. Рекомендуємо направити об'єктив трохи вниз (≈10° нижче горизонталі), щоб записувати відео зі співвідношенням 6:4 дороги до фону. Рекомендується регулювати положення відеореєстратора, дивлячись на екран, щоб вибрати найкращий кут огляду.

## 6 ІНСТРУКЦІЯ ДЛЯ ЗАСТОСУНКУ

#### Установка застосунка DDPAI

Відскануйте QR-код, щоб скачати застосунок «DDPai».

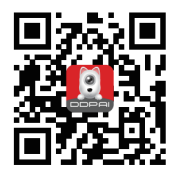

#### Сполучення смартфона з відеореєстратором

- 1. Тримайте диктофон і мобільний телефон в межах 2,5 метрів.
- 2. Запустіть застосунок DDPAI, натисніть на «обладнання > підключити новий пристрій».
- 3. Виберіть ваш відеореєстратор DDPAI зі списку мереж (для системи Android додаток почне пошук мережі відеореєстратора автоматично. Для системи iOS увімкніть WLAN у меню «Налаштування -> WLAN»). Ідентифікатор SSID відеореєстратора за замовчуванням (або найменування в мережі Wi-Fi) DDPALMINIPro\_XXXX.
- 4. Введіть пароль (пароль за замовчуванням: 1234567890.
- 5. Увійдіть у застосунок DDPAI і зачекайте кілька секунд, поки з'явиться екран попереднього перегляду.

#### Попередній перегляд

- 1. Відкрийте застосунок DDPAI і додайте ваш відеореєстратор.
- 2. Виберіть «обладнання> вхідний», це переведе вас на сторінку попереднього перегляду.

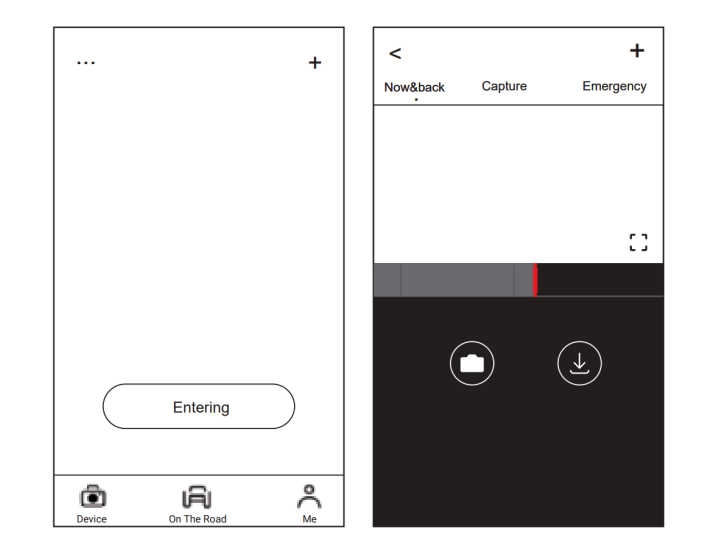

Поверніть смартфон або натисніть на значок повороту []. Переключіть екран попереднього перегляду в ландшафтний режим.

#### Відтворення

Натисніть і перетягніть ліву / праву шкалу часу внизу екрана, щоб створити початкову точку запису, яку потрібно переглянути. Потім, коли вибір зроблено, натисніть на піктограму або почекайте 5 сек. для буферизації. Тепер можна переглянути запис.

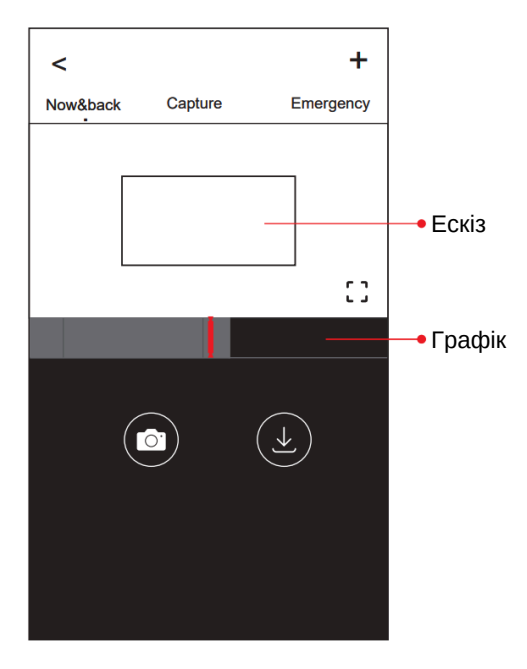

#### Скачати відеофайли

- 1. Натисніть і перетягніть ліворуч / праворуч шкалу часу внизу екрана, щоб створити початкову точку запису, яку потрібно завантажити, а потім натисніть на ескіз, коли ви зробите свій вибір, або зачекайте 5 секунд для буферизації, щоб розпочати завантаження.
- 2. Натисніть на значок 🕑 на екрані попереднього перегляду, щоб увійти в інтерфейс завантаження.
- 3. Після закінчення завантаження відео натисніть «Готово».